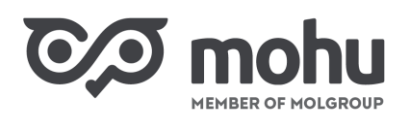

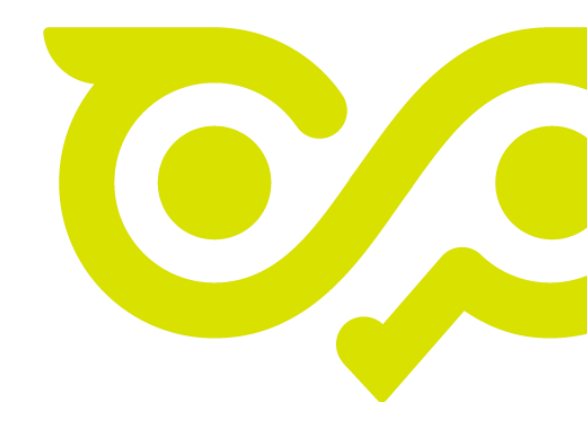

# DRS forgalomba hozatali jelentés Rendszerhasználati útmutató

2024. január

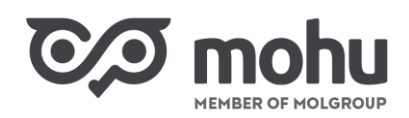

# TARTALOMJEGYZÉK

| 1 | Az a                                   | adatszolgáltatási kötelezettség                 | .3 |  |  |  |  |  |
|---|----------------------------------------|-------------------------------------------------|----|--|--|--|--|--|
| 2 | A fo                                   | A forgalomba hozatali jelentés felület elérése  |    |  |  |  |  |  |
| 3 | A fo                                   | A forgalomba hozatali jelentés felület          |    |  |  |  |  |  |
| 4 | A forgalomba hozatali jelentés beadása |                                                 |    |  |  |  |  |  |
|   | 4.1                                    | Jelentés megkezdése                             | .5 |  |  |  |  |  |
|   | 4.2                                    | Jelentés feltöltése                             | .6 |  |  |  |  |  |
|   | 4.3                                    | Jelentés módosítása                             | .9 |  |  |  |  |  |
| 5 | A fo                                   | orgalomba hozatali jelentés formátumbeállításai | 11 |  |  |  |  |  |
| 6 | Gya                                    | Gyakran ismételt kérdések                       |    |  |  |  |  |  |

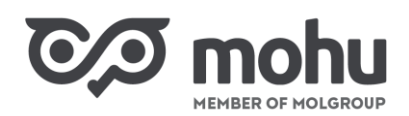

### **1** Az Adatszolgáltatási kötelezettség

A kötelezően visszaváltási díjas, nem újrahasználható termék első belföldi forgalomba hozatalakor a forgalomba hozónak (gyártónak vagy importőrnek) díjfizetési kötelezettsége keletkezik a 450/2023. (X. 4.). Kormányrendelet rendelkezései értelmében. A visszaváltási díjat havonta, a tárgyhónapot követő hónap utolsó napjáig kell megfizetni a koncessziós társaság (Mohu) részére.

Ennek megfelelően a fenti termékekből forgalomba hozott mennyiségeket az első belföldi forgalomba hozónak minden hónapban jelentenie kell a kötelező visszaváltási díjas termékek visszaváltási rendszerében (a továbbiakban: DRS).

A tárgyhónapra vonatkozó adatokat a következő hónap első napja 0:00 órájától a hónap 15. naptári napján 24:00 óráig lehet jelenteni (a továbbiakban: jelentési időszak).

### **2** A FORGALOMBA HOZATALI JELENTÉS FELÜLET ELÉRÉSE

Az adatszolgáltatási felület eléréséhez érvényes Partnerportál (One Stop Shop, továbbiakban: OSS) regisztrációval kell rendelkeznünk "DRS termék első belföldi forgalomba hozója" jogosultsággal.

A jogosult felhasználók számára elérhető a DRS Termékregisztráció csempe, amelyre kattintva az OSS-ből átlépünk a DRS rendszerbe. (Ennek menetét részletesebben a DRS termékregisztráció rendszerhasználati útmutatója tartalmazza.)

A DRS-be történő belépés után a regisztrált termékek listája látható. A jelentési felület eléréséhez a navigációs fejlécről a **Jelentések** gombot szükséges választani, amely átnavigál a Jelentések oldalra.

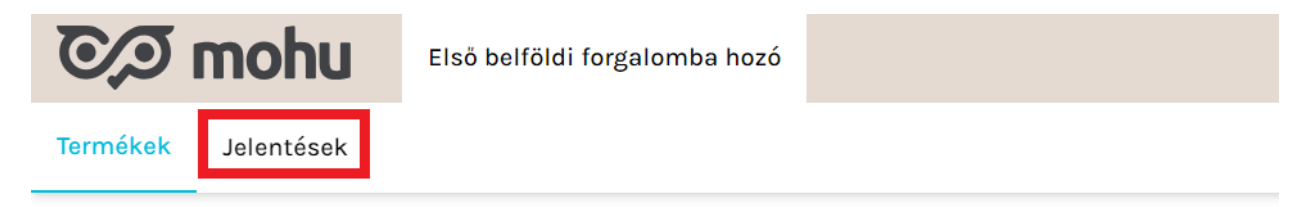

# Termékek

| F        | Regisztrált termékek             | Beadásra kész            |
|----------|----------------------------------|--------------------------|
| Szűrök 🗸 |                                  |                          |
| EAN      | Első belföldi forgalomba hozó ne | eve A termék teljes neve |

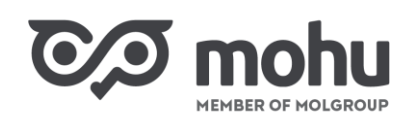

### **3** A FORGALOMBA HOZATALI JELENTÉS FELÜLET

A jelentési felületre lépéskor a beküldött jelentések listája látható a jelentés néhány alapadatával, valamint letöltési lehetőséggel.

A termékregisztrációból ismert alapfunkciók, mint pl. a szűrők alkalmazása, a rendezés vagy a keresés ezen a felületen is elérhetőek.

| Je  | lentések                           |                 |       |      |                   |          |           | Im        | nport jelentés |
|-----|------------------------------------|-----------------|-------|------|-------------------|----------|-----------|-----------|----------------|
| S   | zůrök ∨                            |                 |       |      |                   |          | Q Keresés |           | ×              |
| ID  | Első belföldi forgalomba hozó neve | Jelentés típusa | Hónap | Év   | Címen hozta létre | Állapot  | Ár        | Mennyiség | Letöltés       |
| 2   | Kft.                               | Módosítás       | 11    | 2023 | 11.12.2023, 12:02 | Beküldve | 117250    | 2 345     | <u>↓</u>       |
| 1   | Kft.                               | Alapértelmezett | 11    | 2023 | 11.12.2023, 11:48 | Beküldve | 11700     | 234       | Ţ              |
| Rek | ordok oldalanként: 10 🖌            |                 |       |      |                   |          |           | < Olda    | al1/1 >        |

Itt és az összes további képernyőn a mennyiségek mindig darabban, az árak (melyek a visszaváltási díjat mutatják) magyar forintban értendők.

A sorok végén található Letöltés ikonra kattintva bármelyik korábbi jelentés teljes adattartalma lementhető a felhasználó által kijelölt könyvtárba vagy közvetlenül megnyitható.

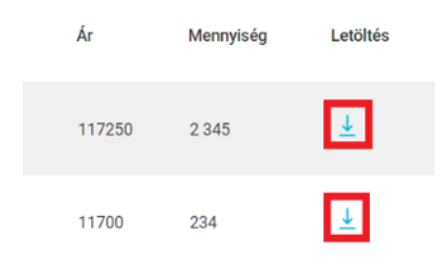

A jelentés azonosítójára (lista első oszlopának elemei) kattintva megnyílik annak részletes adattartalma termékenkénti bontásban.

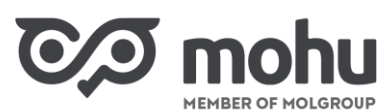

| COD MEMBER O                             | szlet         |                     |                            |  |
|------------------------------------------|---------------|---------------------|----------------------------|--|
| 11-2023 • Alapértelmezett<br>Teszt_3.csv |               |                     | 11.12.2023, 11:48 Beküldve |  |
| Első belföldi forgalomba hozó            | EAN           | Jelentett mennyiség | Ár                         |  |
| Kft.                                     | 4005906404569 | 234                 | 11 700                     |  |
| Kft.                                     | 2023120400299 | 0                   | 0                          |  |
| Kft.                                     | 2023120400282 | 0                   | 0                          |  |

Ugyanitt lejjebb az adott időszakra vonatkozóan a jelentést megelőző importálási kísérletek találhatóak.

|   | Import eredmények          |                   |             |                   |  |  |
|---|----------------------------|-------------------|-------------|-------------------|--|--|
|   | Fájl                       | Importálás dátuma | Állapot     | Importált tételek |  |  |
|   | report.csv                 | 10.01.2024, 11:47 | ⊘ Importált |                   |  |  |
| 1 | report.csv                 | 10.01.2024, 11:43 | × failed    | -                 |  |  |
|   | report.csv                 | 10.01.2024, 11:37 | × failed    |                   |  |  |
|   | Rekordok oldalanként: 10 🗸 |                   |             | < Oldal 1 / 1 >   |  |  |

## **4** A FORGALOMBA HOZATALI JELENTÉS BEADÁSA

#### **4.1** JELENTÉS MEGKEZDÉSE

Új jelentés feltöltése az Import jelentés gomb megnyomásával indítható. Ez a funkció csak a jelentési időszakban működik. (A korábbi jelentések megtekintése és letöltése bármely időpontban lehetséges.)

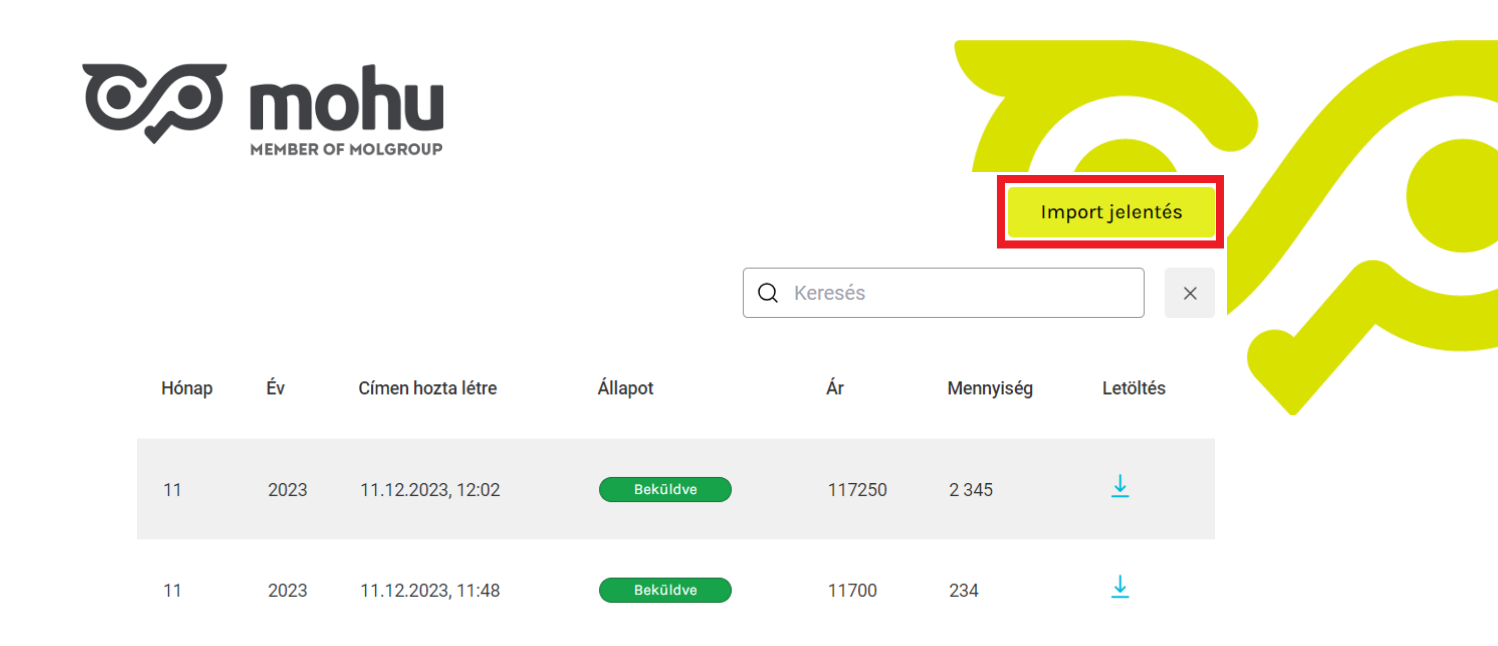

#### 4.2 JELENTÉS FELTÖLTÉSE

Import jelentés

Jelentés feltöltéséhez a jelentés tárgyidőszakát, valamint típusát szükséges beállítani, majd a betöltőfájlt kikeresni és feltölteni. Tárgyidőszaknak csak az előző hónap állítható be.

A képernyő jobb szélén néhány segédanyag található, mely támogatást ad a betöltőfájl elkészítéséhez. A **Feltöltési utasítások** részletesen bemutatja a feltöltősablon kitöltésének módját, a **Sablon** pedig vázként szolgál a kitöltéshez. A **Példa** csupán annak illusztrációja, milyen legyen egy betöltőfájl felépítése.

A jelentés szerkezete egyszerű: csak a termék azonosítóját és forgalomba hozott darabszámot kell megadni, annyi sorban, ahány termék forgalomba lett hozva.

Adott hónapra első jelentésként mindenképpen "Alapértelmezett" jelentést szükséges feltölteni.

Amennyiben a felhasználó módosítás feltöltését kísérli meg, de a tárgyhónapra még nem szerepel alapértelmezett (első, szabványos) jelentés, ezt a rendszer lebegő hibaüzenettel jelzi.

| Eáil faltältáca     Cillenőrzás ás       | henvíitée                        |                                                                                            | Források és példák                                               |
|------------------------------------------|----------------------------------|--------------------------------------------------------------------------------------------|------------------------------------------------------------------|
|                                          | benyujtas                        |                                                                                            | Feltöltési utasítások                                            |
| Hónap                                    | Év                               |                                                                                            | Példa importálási fájl (CSV) letöltése<br>Sablon letöltése (CSV) |
| 12 🔹                                     | 2023 🔻                           |                                                                                            |                                                                  |
|                                          |                                  |                                                                                            |                                                                  |
| Jelentés típusa                          |                                  |                                                                                            |                                                                  |
| Módosítás                                | •                                |                                                                                            |                                                                  |
| Kattintson a jelentés feltöltéséhez      |                                  |                                                                                            |                                                                  |
|                                          | 0                                |                                                                                            |                                                                  |
| report.cs                                | SV                               |                                                                                            |                                                                  |
| Elfogadható fáljformátum: CSV (max 10MB) | Sikertelen kén                   | és:                                                                                        |                                                                  |
| Folytatá                                 | Először a szal<br>Kérjük, próbál | bványos jelentést kell benyújtani.<br>ja újra, vagy lépjen kapcsolatba az ügyfélszolgálatt | ×<br>al!                                                         |
|                                          |                                  |                                                                                            |                                                                  |

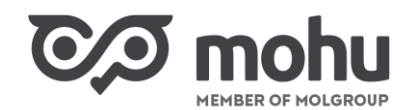

A feltöltés után kattintsunk a Folytatás gombra.

A rendszer ellenőrzi, hogy a jelentés csak olyan nem újrahasználható termékekre vonatkozik-e, amelyek állapota a tárgyidőszak legalább egy napján Aktív volt, illetve a termékkel a jelentést benyújtó első forgalombahozó kapcsolatban áll-e a rendszerben, akár első regisztrálóként, akár rácsatlakozóként.

Forgalmazott darabszámként csak 0 vagy pozitív egész szám adható meg, ettől eltérő értékeket a rendszer nem fogad be.

Ha a jelentés nem teljesíti az ellenőrzési követelmények bármelyikét, akkor a feltöltés sikertelen, a listában: az Állapot értékénél "failed", az importált tételeknél pedig "-" érték jelenik meg.

#### Import eredmények

| Fájl                              | Importálás dátuma | Állapot  | Importált tételek |
|-----------------------------------|-------------------|----------|-------------------|
| Minta_havi_ert_jelentes_hibas.csv | 12.01.2024, 10:15 | × failed |                   |

Sikertelen importálás esetén, a jelentés fájlnevére kattintva megnyílik a hibalista, ahol megtekinthetjük az ellenőrzés során azonosított hibás sorokat és a hibák leírását.

#### Importálás eredménye

| report.csv | /       |                                                                                                    | 10.01.2024, 11:43                                                                                                    |
|------------|---------|----------------------------------------------------------------------------------------------------|----------------------------------------------------------------------------------------------------|
|            | ×       | Sikertelen importálás<br>Sajnáljuk, de valami hiba történt a jelentés fájlból történő ir<br>címhez. | 3 probléma<br>nportálásakor. Javítsa ki a problémákat, és próbálja újra. Ha segítségre van szüksége, forduljon a support-drs@mohu.hu található |
| Talált p   | problém | ák                                                                                                  |                                                                                                    |
| Sor        |         | Tulajdonság                                                                                         | Ok                                                                                                    |
| 2          |         | Ean                                                                                                 | Érvénytelen ean ellenőrző összeg                                                                                                    |
| 2          |         | Ean                                                                                                 | Ean nem található.                                                                                                    |
| 3          |         | Ean                                                                                                 | Ean nem aktív.                                                                                                    |

(A hibalista később is bármikor előhívható a kezdőképernyőn található beküldött jelentések listájából az importált fájl nevének kiválasztásával.)

A javítások elvégzése után újra feltölthető a jelentést tartalmazó állomány és a művelet addig ismételhető, ameddig már nincs formai hiba a jelentésben.

Amennyiben a DRS sikeresen feldolgozza a jelentést, a rendszer átnavigál az összegzőképernyőre, ahol a jelentés Vázlat állapotban tekinthető meg.

| MEMBER OF MOLGROUP                          |               |                     |                          |
|---------------------------------------------|---------------|---------------------|--------------------------|
| 1 Fájl feltöltése 2 Ellenőrzés és benyújtás |               |                     |                          |
| 12-2023 • Alapértelmezett<br>report.csv     |               |                     | 10.01.2024, 11:37 Vźzłat |
| Első belföldi forgalomba hozó               | EAN           | Jelentett mennyiség | Ár                       |
| Kft.                                        | 4005906404569 | 1 000               | 50 000                   |
| Összesen jelentették                        |               | 1 000 elemek        | 50 000 HUF               |
| Rekordok oldalanként: 10 🗸                  |               |                     | < Oldal 1 / 1 >          |

Kérjük, feltétlenül ellenőrizzék az itt megjelenő adatok, kiemelten az összegző mennyiségek (darabszám és visszaváltási díj) helyességét!

Amennyiben a felhasználó a benyújtás előtt hibát talál a jelentésben, akkor a **Tölts fel másik fájlt** szövegre kattintva tud visszamenni a feltöltő képernyőre, ahol lehetősége van javított jelentés feltöltésére.

Ha a feltöltött adatok megfelelőek, a **Szabványos jelentés benyújtása** gomb megnyomásával véglegesíthető a jelentés.

| 1 Fájl feltöltése 2 Ellenőrzés és benyújtás                                       |                              |                     |                 |  |
|-----------------------------------------------------------------------------------|------------------------------|---------------------|-----------------|--|
| 12-2023 • Alapértelmezett 10.01.2024, 11:37 Vézet                                 |                              |                     |                 |  |
| Első belföldi forgalomba hozó                                                     | EAN                          | Jelentett mennyiség | Ár              |  |
| Kft.                                                                              | 4005906404569                | 1 000               | 50 000          |  |
| Összesen jelentették                                                              |                              | 1 000 elemek        | 50 000 HUF      |  |
| Rekordok oldalanként: 10 🐱<br>Szabványos jelentés benyújtásaTölts fel másik fájlt | A jelentés sikeresen feltölt | ve×                 | < Oldal 1 / 1 > |  |

A sikeresen ellenőrzött és a felhasználó által benyújtott jelentés a továbbiakban Beküldve állapotúként jelenik meg.

#### Import jelentés

|                 |       |      |                   | Q Keresés |      |           | ×        |  |
|-----------------|-------|------|-------------------|-----------|------|-----------|----------|--|
| Jelentés típusa | Hónap | Év   | Címen hozta létre | Állapot   | Ár   | Mennyiség | Letöltés |  |
| Alapértelmezett | 12    | 2023 | 12.01.2024, 10:09 | Beküldve  | 5000 | 100       | <u>↓</u> |  |

Ameddig a benyújtást nem hajtja végre a gyártó valamelyik felhasználója, addig a jelentés Vázlat állapotban marad, és azt a MoHu semmilyen módon nem veszi figyelembe.

A benyújtott jelentés a **Jelentések** modul kezdőoldalán jelenik meg, a korábban bemutatott módon és kezelési lehetőségekkel.

Egy tárgyhónapra csak egy alapértelmezett jelentés tölthető fel, ezért a már benyújtott jelentés esetleges hibáit a jelentés módosításával lehet helyesbíteni. Második alapértelmezett jelentés feltöltésének kísérlete esetén a rendszer hibát jelez.

| Elfogadható fáljformátum: CSV (max 10MB) |                                                                                                    |  |  |  |  |
|------------------------------------------|----------------------------------------------------------------------------------------------------|--|--|--|--|
| Folytatás                                |                                                                                                    |  |  |  |  |
| _                                        |                                                                                                    |  |  |  |  |
| Import eredmények                        | Sikertelen kérés:<br>A szabványos jelentés benyújtása után módosítási jelentés szükséges. X<br>Kérülk, gréhélig últa vegy légian kongoglatha az ügyfélagala álattall |  |  |  |  |
| Fájl                                     | Kerjuk, probalja ujra, vagy lepjen kapcsolatba az ugyreiszolgalattal!                                                                                                |  |  |  |  |

#### 4.3 JELENTÉS MÓDOSÍTÁSA

Jelentés módosítása a jelentési időszakon belül engedélyezett. Ehhez a teljes jelentést újra fel kell tölteni, a helyesbített értékekkel.

A feltöltés ugyanúgy történik, mint az alapértelmezett jelentés esetében, de a "Jelentés típusa" mezőben a "Módosítás" értéket kell kiválasztani.

| Import jelentés                                                         |                 |            |     |                                                                                                   |
|-------------------------------------------------------------------------|-----------------|------------|-----|---------------------------------------------------------------------------------------------------|
|                                                                         |                 |            |     |                                                                                                   |
| Fájl feltöltése     2 Ellenőr:                                          | és és benyújtás |            |     | Források és péld:<br>Feltöltési utasítások                                                        |
| Fáji feltöttése 2 Ellenőr<br>Hónap                                      | és és benyújtás | Év         |     | Források és péld<br>Feltőhési utasitások<br>Példa importálási fáji (C:                            |
| Fájl feltöltése 2 Ellenőr Hónap 12                                      | és és benyújtás | Év<br>2023 | • ] | Források és péld<br>Feltőltési utasítások<br>Példa importálási fájl (CS<br>Sabion letöltése (CSV) |
| Fáji felöltése     2     Ellenőr       Hánap     12     Jelentés típusa | és és benyújtás | Év<br>2023 | •   | Források és péld<br>Feltöltési utasítások<br>Példa mportálási fájl (Cl<br>Sabion letöltése (CSV)  |

Fáil feltöltés

Folytatás

Elfogadható fáljformátum: CSV (max 10MB)

A módosításkor feltöltött adatok teljes mértékben felülírják a korábbi jelentést, nem csak az állományban szereplő termékekre vonatkozó értékeket módosítják. (Ha egy termékre vonatkozóan az előző jelentés tartalmazott darabszámot, az utolsó benyújtott jelentés viszont nem, akkor a rendszer úgy tekinti, hogy az adott termékből nem történt forgalmazás a tárgyhónapban.)

Az összegzőképernyő módosító jelentés esetén hasonló, mint az alapértelmezett jelentésnél, de a változásokat termékenként és az összegző sorban is megjeleníti a rendszer, így a felhasználó könnyen ellenőrizheti, hogy valóban a kívánt módosításokat tartalmazza-e a jelentés.

| EAN           | Jelentett mennyiség  | Utoljára benyújtott jelentett mennyiség | Ár                     | Utoljára benyújtott ár |
|---------------|----------------------|-----------------------------------------|------------------------|------------------------|
| 4017602700715 | 100<br>(0)           | 100                                     | 5 000<br>(0)           | 5 000                  |
| 9002859050725 | 121<br>(+120)        | 1                                       | 6 050<br>(+6 000)      | 50                     |
| 9002859056963 | 0<br>(0)             | 0                                       | 0<br>(0)               | 0                      |
|               | 221 elemek<br>(+120) | 11 050 HUF                              | 11 050 HUF<br>(+6 000) | 11 050 HUF             |

A módosított jelentést a MoHu akkor tekinti érvényesnek, ha azt a gyártó valamelyik felhasználója benyújtja. Ennek elmaradása esetén az időszakra vonatkozó utolsó, "Beküldve" állapotú jelentés lesz az elszámolás alapja, a Vázlat állapotban maradt módosító jelentést a rendszer nem veszi figyelembe.

Beküldött módosítás esetén a tárgyhónapra vonatkozó korábbi jelentések érvénytelenné válnak: bár továbbra is megtekinthetők és letölthetők, de azokat a MoHu semmilyen módon nem veszi figyelembe.

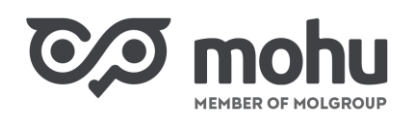

### 5 A FORGALOMBA HOZATALI JELENTÉS FORMÁTUMBEÁLLÍTÁSAL

Microsoft Excel programban történő szerkesztés esetén az európai gyártmánykód (EAN) megadásakor a kód értéke elé aposztrófot szükséges helyezni (Shift + 1 billentyűkombináció), így az Excel program szövegként értelmezi azt, ennek elmaradása esetén átválthatja azt "tudományos" formátumra, amelyet a DRS nem fog helyesen értelmezni. Szélsőségesen nagy mennyiség (count) esetén is szükség lehet erre a megoldásra.

| A2 | -             |     | × v  | f <sub>x</sub> | '40059064 | 04569 |
|----|---------------|-----|------|----------------|-----------|-------|
|    |               |     |      |                |           |       |
|    | А             |     | В    | С              | D         | E     |
| 1  | ean           | cou | unt  |                |           |       |
| 2  | 4005906404569 | ٠   | 1000 |                |           |       |

Ha a jelentést olyan programban szerkesztjük, amely nem hajt végre automatikus formátummódosítást (pl. Notepad), akkor ez a művelet nem szükséges.

Javasolt a DRS-ből letölthető sablon alkalmazása, ekkor a fájl (egyszerű) mentése helyes formátumban menti el azt. Amennyiben bármely okból kifolyólag szükséges a betöltőfájlt **Mentés másként** funkcióval menteni, az alkalmazandó helyes formátum a **CSV UTF-8 (pontosvesszővel tagolt)**.

| Fájlnév:     | jelentes                           |  |
|--------------|------------------------------------|--|
| Fájl típusa: | CSV UTF-8 (pontosvesszővel tagolt) |  |

## 6 GYAKRAN ISMÉTELT KÉRDÉSEK

#### • Kell-e külön jogosultságot adnom a felhasználóim számára a jelentés benyújtásához?

A gyártóhoz regisztrált bármelyik felhasználó feltöltheti, benyújthatja és módosíthatja a forgalomba hozatali jelentéseket.

#### • Van-e bármilyen előírás a feltöltött jelentések elnevezésére vonatkozóan?

A rendszer nem korlátozza a feltölthető állományok nevét és feltöltés után saját azonosítóval látja el azokat. Azonban célszerű olyan neveket alkalmazni, amelyek a gyártó felhasználói számára megkönnyítik az állományok későbbi azonosítását.

#### • Hányszor módosítható a havi jelentés?

A jelentési időszakon belül akárhány alkalommal van lehetőség a módosításra. A számlázásnál az utolsó benyújtott jelentést veszi figyelembe a MoHu. A jelentési időszak után a rendszerben nem lehet módosítani a jelentéseket.

#### • Van-e lehetőség egyes tételek manuális javítására a felhasználó felületen?

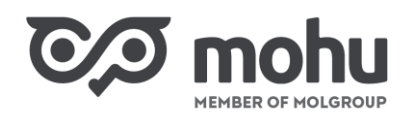

Jelenleg csak teljes jelentésfájl feltöltésével nyújtható be vagy módosítható a forgalomba hozatali jelentés. A felhasználói képernyőn csak a feltöltés eredménye tekinthető meg, illetve a sikeresen feltöltött jelentés benyújtása lehetséges.

# Miért nem adhatok meg olyan termékre vonatkozó forgalomba hozatali mennyiséget, amelyik még nincs Aktív állapotban?

A kötelező visszaváltási díjas termékek Magyarországon történő forgalomba hozása csak a DRS rendszerben történő regisztráció és MoHu általi jóváhagyás után megengedett, a jóváhagyás tényét a rendszerben az Aktív állapotra történő váltás mutatja.

# • Módosítani szeretném a jelentésem, de nem mentettem el a feltöltött változatot. Újra el kell végeznem a teljes adatrögzítést?

A korábban feltöltött jelentések a rendszerben megmaradnak, ezért elég a DRS-ből letölteni a korábbi állományt, majd a módosításokat elvégezve újra feltölteni azt.

#### • Mennyi ideig tárolja a DRS rendszer a jelentéseket?

Jelenleg a rendszerben nem került beállításra időkorlát, ezért bármelyik korábbi időszak jelentései megtekinthetők és letölthetők.

#### • Megismerheti-e másik gyártó az általam forgalomba hozott mennyiségeket?

A forgalomba hozott mennyiségek üzleti titkot képeznek, ezért az adott gyártó felhasználóin kívül csak a MoHu azon felhasználói tudják megtekinteni azokat, akiknek munkavégzéséhez ez szükséges.

# • Mi a teendőm, ha valamely regisztrált termékből nem hoztam forgalomba semennyit a tárgyhónapban?

Az adott termékre ebben az esetben nem kell jelentést beadni, a feltöltött állományból a gyártmánykód (EAN) elhagyható, minden ilyen terméknél a DRS rendszer automatikusan 0 értéket fog figyelembe venni a tárgyhónapra vonatkozóan. Ezzel egyenértékű megoldás, ha a megfelelő EAN sorában a darabszám ("count") oszlopba 0 értéket írva töltjük fel a jelentésfájlt.

Abban az esetben, ha a gyártónak van már legalább egy regisztrált terméke, de a tárgyhónapra egyáltalán nem történt kötelezően visszaváltási díjas termék forgalomba hozása, akkor az egyértelműség érdekében javasoljuk olyan jelentés benyújtását, amely legalább egy EAN-t és 0 darabszámot tartalmaz. Ebből a MoHu tudni fogja, hogy a gyártó nem mulasztotta el adatszolgáltatási kötelezettségét.

#### • Mi a teendőm "Sikertelen kérés" hibaüzenet esetén?

Egyes esetekben a formailag megfelelő állomány feltöltését elutasítja a rendszer (például, ha ugyanaz az EAN többször szerepel a feltöltött állományban). Ha a hibaüzenet alapján nem egyértelmű a probléma oka, kérjük, lépjen kapcsolatba az ügyfélszolgálattal a MOHU honlapján található kapcsolatfelvételi űrlap segítségével: <u>https://www.mohu.hu/kapcsolat</u>

# • Van-e lehetőség a jelentési időszak meghosszabbítására? Pótolhatom-e az elmulasztott jelentést a következő jelentési időszakban?

A rendszerben csak a jelentési időszakon belül, az előző hónapra vonatkozóan lehetséges jelentést benyújtani. (Például márciusban nem lehet januári adatokat rögzíteni.) A MOHU minden negyedévet követő második hónap ötödik napjáig összeveti az adott negyedévben a Gyártótól származó havi adatszolgáltatások és a hulladékgazdálkodási hatóságtól kapott negyedéves adatszolgáltatás adatait. Amennyiben e kettő között eltérés mutatkozik, a hatóságtól kapott adatok lesznek irányadók, és a MOHU

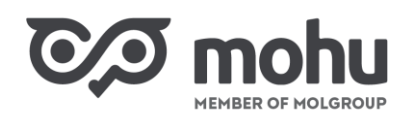

ennek megfelelő korrekciót végez el és tüntet fel a negyedévet követő második hónap 15. napjáig a visszaváltási díjról kiállított számviteli bizonylatban. Amennyiben a jelentést bármely okból elmulasztotta, kérjük, vegye fel a kapcsolatot a MoHu ügyfélszolgálatával a MOHU honlapján található kapcsolatfelvételi űrlap segítségével: <u>https://www.mohu.hu/kapcsolat</u>

#### • Kell-e jelenteni az újrahasználható ("többutas") termékekből forgalmazott darabszámokat?

Nem, a jelentési kötelezettség kizárólag nem újrahasználható ("egyutas") termékekre vonatkozik. Újrahasználható termékekre vonatkozó jelentést a rendszer nem fogad be.

#### • Mi a teendőm, ha hibát tapasztalok, kérdésem, vagy a rendszerre vonatkozó javaslatom van?

Kérjük, vegye fel a kapcsolatot a MoHu ügyfélszolgálatával a MOHU honlapján található kapcsolatfelvételi űrlap segítségével: <u>https://www.mohu.hu/kapcsolat</u>